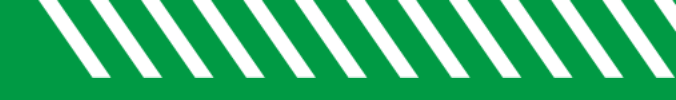

## Notifications

| 1 | Click Starfish in the upper-left hand corner and click on your name.                                                            |
|---|----------------------------------------------------------------------------------------------------|
| 2 | Click on NOTIFICATIONS.                                                                                                    |
| 3 | If you wish to receive <b>TEXT NOTIFICATIONS</b> , turn this feature on and click on <b>PROVIDE A VALID CELL PHONE NUMBER</b> . |
| 4 | Select the settings for your EMAIL NOTIFICATIONS.                                                                               |
| 5 | Select the settings for your SUMMARY EMAILS.                                                                                    |
| 6 | Select the settings for your PLANNING and ALERT REMINDERS.                                                                      |
| 7 | Select the settings for your TRACKING UPDATES.                                                                                  |
| 8 | Click SAVE CHANGES.                                                                                                    |

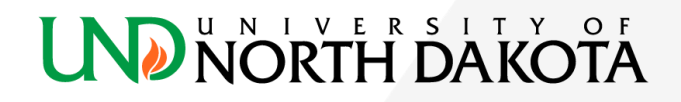